### 关于 2018-2019 学年第二学期网络课程选课安排的通知

各学院(部):

根据教学工作安排,2018-2019 学年第二学期网络课程选课工作将于近期开展,具体选课安排如下:

1. 本次网络课程开课门数:本次网络课程提供智慧树和超星尔雅两个课程 平台供学生选课。其中智慧树平台提供 16 门公选课(课程清单见附件 1),超星 尔雅平台提供 2 门综合教育课程(课程清单见附件 2)。学生可根据各自实际情 况在两个平台选课,每名学生本次选课总门数不得超过 4 门。选课操作流程详见 附件 3 和附件 4。

2. 选课对象及选课要求:

(1) 选课对象:所有课程均适用于所有在校生及 2017、2018 届结业学生。

(2)每门课程限选 2000 人。

(3)学习时间要求:学习时间为3月13日-4月23日,考试时间为4月24日-4月30日。请各位同学务必注意课程运行截止时间,在此时间前完成课程的 在线学习和期末考试,以免影响课程成绩和学分认定。若在学习或考试过程中使 用第三方软件刷课或者使用其他方式作弊,将做销课处理或者认定为考试成绩为 0分。

(4)请各位同学务必按照所选课程要求完成在线视频学习、章节测试、作业、讨论及考试,最终成绩将由这几部分按不同的比例构成。每门选修课结束都 会有考试,请各位学生网上学习的同时注意考试时间。

**3. 选课条件:** 学生选修网络课程时需有收看网络视频的设备(如联网的手机 或电脑)。

**4. 选课时间:**选课系统开放时间为 2019 年 3 月 9 日-3 月 12 日,选课时间 内学生可以进行退改选。

**5. 课程学习方式:** 在规定时间内登录网络课程网址,进入所选课程学习。登录方法见附件 3、附件 4。

 6.已经按照学校人才培养方案要求修满公选课学分(含网络公选课和校内课 堂开设的公选课)的学生可以不再选修网络公选课。 7.选课完成后要按要求在线学习、章节测试、完成作业,并参加课程考试, 选课成功但未按要求完成主要学习环节时,将影响公选课学分的认定,且成绩单 上会显示该门课程不及格或缺考,不具备网络学习条件的学生请慎重选修。选修 重复的课程只算一次学分。

8. 学习过程中如遇平台技术问题,请咨询智慧树或超星尔雅平台客服人员, 或与教务处 902 王老师联系(电话: 62508516)。

附件:

1. 智慧树课程清单;

2. 超星尔雅课程清单;

3. 智慧树网络课程平台选课流程;

4. 超星尔雅网络课程平台选课流程。

教务处

2019年3月6日

## <u>附件1:</u>

智慧树课程清单

| 序号 | 课程名称             | 开课学校      | 负责人 | 学分  |
|----|------------------|-----------|-----|-----|
| 1  | 艾滋病、性与健康         | 教育部体卫艺司   | 王登峰 | 1.0 |
| 2  | 关爱生命——急救与自救技能    | 上海交通大学医学院 | 段宝华 | 2.0 |
| 3  | 大学生创业概论与实践       | 复旦大学      | 孙金云 | 2.0 |
| 4  | 创践——大学生创新创业实务    | 中国海洋大学    | 乔宝刚 | 2.0 |
| 5  | "非遗"之首——昆曲经典艺术欣赏 | 北京大学      | 顾春芳 | 2.0 |
| 6  | 中国古建筑文化与鉴赏       | 清华大学      | 楼庆西 | 2.0 |
| 7  | 奇异的仿生学           | 吉林大学      | 刘燕  | 2.0 |
| 8  | 生活中的趣味物理         | 吉林师范大学    | 徐仕翀 | 2.0 |
| 9  | 走近核科学技术          | 兰州大学      | 吴王锁 | 2.0 |
| 10 | 可再生能源与低碳社会       | 北京大学      | 肖立新 | 2.0 |
| 11 | 孙子兵法中的思维智慧       | 哈尔滨工程大学   | 于凡  | 2.0 |
| 12 | 科研方法论            | 南开大学      | 张伟刚 | 2.0 |
| 13 | 思辨与创新            | 复旦大学      | 熊浩  | 2.0 |
| 14 | 过去一百年            | 复旦大学      | 冯玮  | 2.0 |
| 15 | 生命科学导论(上海交通大学版)  | 上海交通大学    | 林志新 | 2.0 |
| 16 | 黄帝内经             | 陕西中医药大学   | 张登本 | 2.0 |

说明: 查看课程详细信息可以登陆智慧树网我校专属选课网站:

http://portals.zhihuishu.com/haue。

## <u>附件 2:</u>

### 超星尔雅课程清单

| 序号 | 课程名称          | 教师   | 学校  | 推荐学分 |
|----|---------------|------|-----|------|
| 1  | 军事理论(必修)      | 同济大学 | 张国清 | 1    |
| 2  | 大学生职业生涯规划(必修) | 北京大学 | 庄明科 | 1    |

### 附件 3:

智慧树网络课程平台选课流程

请各位同学在3月9日-3月12日按如下方式完成慕课账号的注册开始进行 选课。

## 如何选课 – 手机端

## 一、进入选课专属页面

扫描下面的二维码或者在手机端浏览器中输入 <u>http://portals.zhihuishu.com/haue</u> 进入我校课程专属选课页面,选择"跨校共享课"。

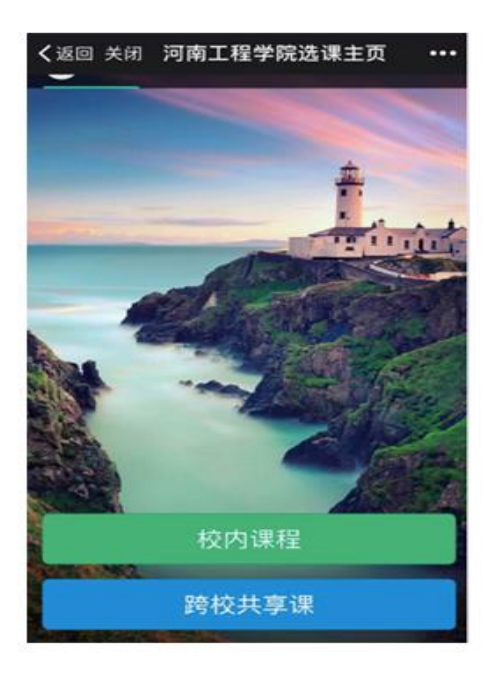

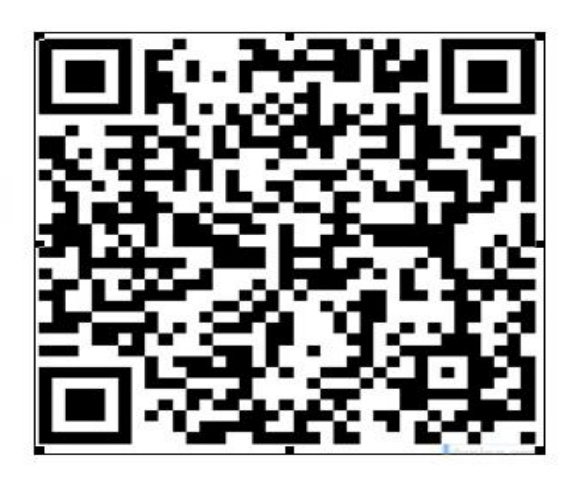

打开页面后点击"**跨校共享课"**,可以查看到选课起止时间、退课起止时间、选 课门数限制、选课说明、详细的课程简介、课程图片以及相应的学分、学时等信 息。

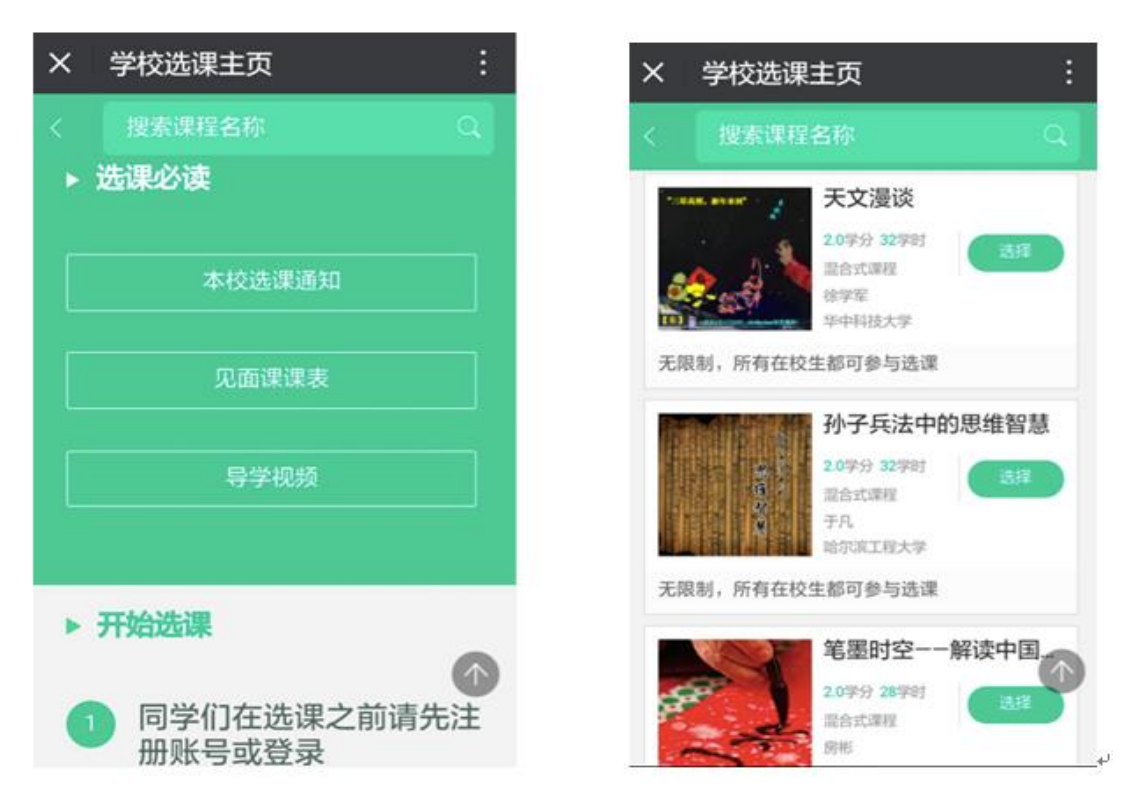

### 二、注册/登录

点击课程卡片中的"选择"会进入 注册 或者 登录 的窗口。

<u>在选课之前您需要先注册智慧树账号(注意:已有账号可直接通过"手机号码 +</u> <u>密码"的方式登录,如果遗忘之前的密码或更换了手机号码请联系在线客服处</u> <u>理</u>)

|                                              | 注册 登录                 | <u>注册</u> 登录                             |
|----------------------------------------------|-----------------------|------------------------------------------|
| ath.                                         | S lidan@able-elec.com | □ 手机号                                    |
| 智慧树网                                         | ۰۰۰۰۰                 | ◎ 建证码                                    |
|                                              | 请补全以下信息后再登录           | 短信短证码 获取验证码                              |
|                                              | 名 享月                  | · 홍려 · · · · · · · · · · · · · · · · · · |
| 选课之前您需要先注册智慧树账号(已有账号<br>可直接登录),注册成功后即可在智慧树网或 | S 2017000001          | A. 真实姓名                                  |
| 下载智慧树nPP进行视频学习、课程论坛互<br>动、参加见面课、作业、考试,总成绩及格即 | 1 2017 V              | ⑤ 等号                                     |
| 可获得学分!                                       | ◎ 工程技术学院 ~            | 圓 入学年份                                   |
|                                              |                       | ☺ 所島院系 ~                                 |
| 注册 登录                                        | 22家<br>忘记密码           | 确认无误,注册                                  |
|                                              |                       |                                          |

「注意」: 请务必确认您的姓名、学号、入学年份、所属院系相关信息,信息不 正确最终无法认证学分哦!可以在智慧树 "知到" app 中 "我的"里面核对自己 注册的学号和姓名。如不正确,可以点击"在线客服"-输入"转人工"切换到 人工服务进行修改。

#### 三、选择并确认课程

注册/登录完成后,跨校共享课页面发生小小的变化: 1.此时点击"选择"后,该图标会变为红色的"删除",并且屏幕下方出弹出"提 交课程"窗口,显示已经选择1门选修课,"还剩0门课可选"; 2.点击"提交课程",页面会进入确认课程窗口,提示有1门课需要确认; 3.点击"确认",页面会提示"恭喜你选课完成",你可以观看导学视频 4.观看完视频后,点击"已了解",页面下方会提示你"打开智慧树 APP"(要先 下载哦!)

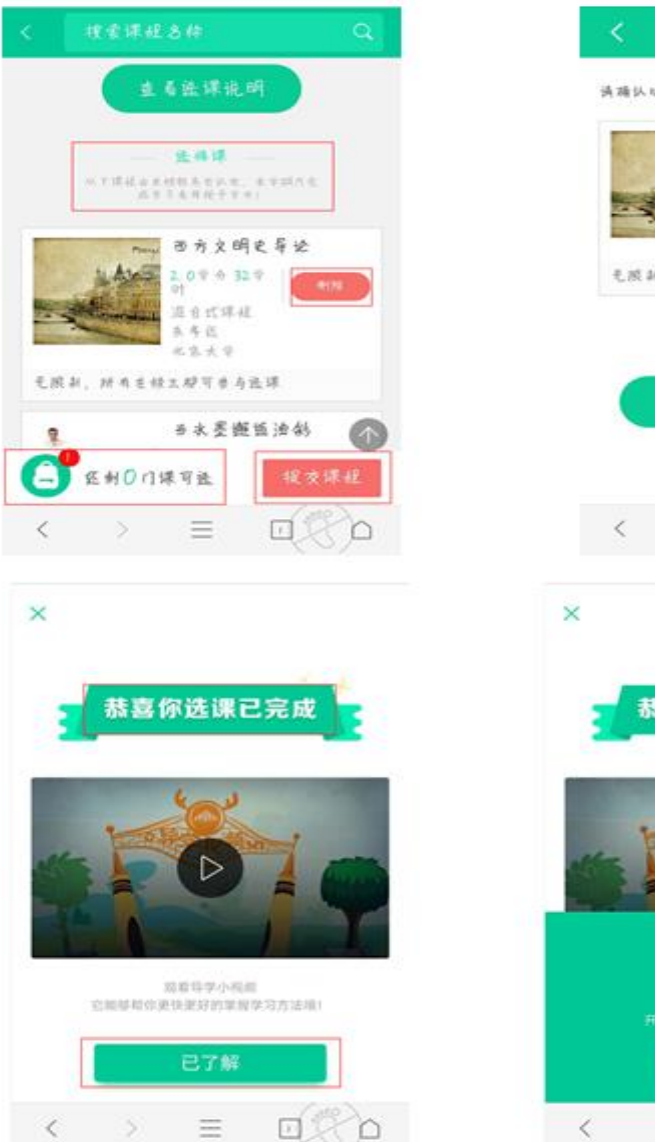

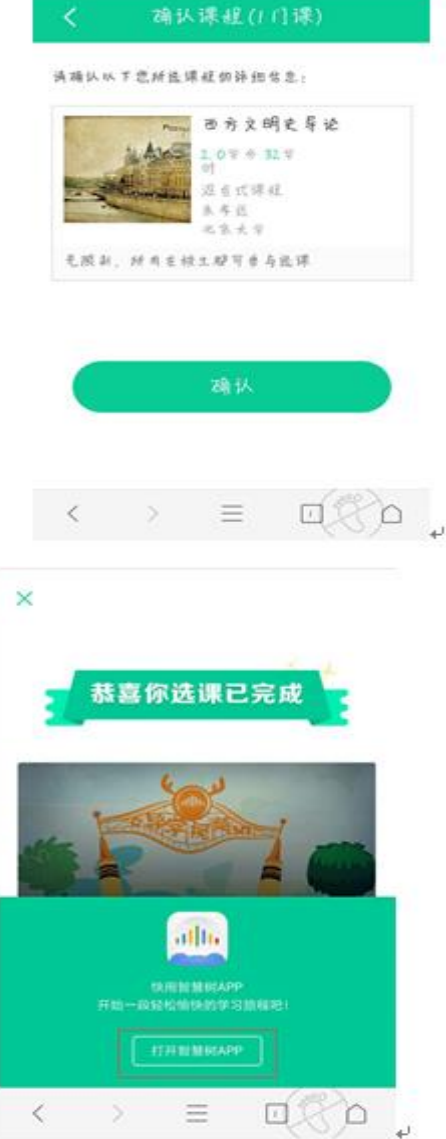

四: 智慧树"知到" APP 下载

扫描下面二维码下载 APP, 开启随时随地学习, 将你的碎片时间变成学分和个人能力

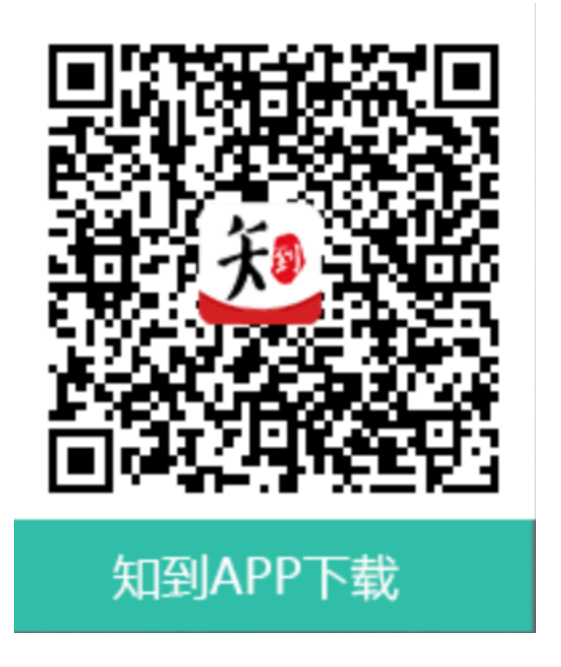

# 如何选课 – PC 端

## 一、进入专属页面

进入本校的共享课程专属选课页面。(推荐使用 360 浏览器或火狐浏览器)

<u>http://portals.zhihuishu.com/haue</u>专属选课页面首页

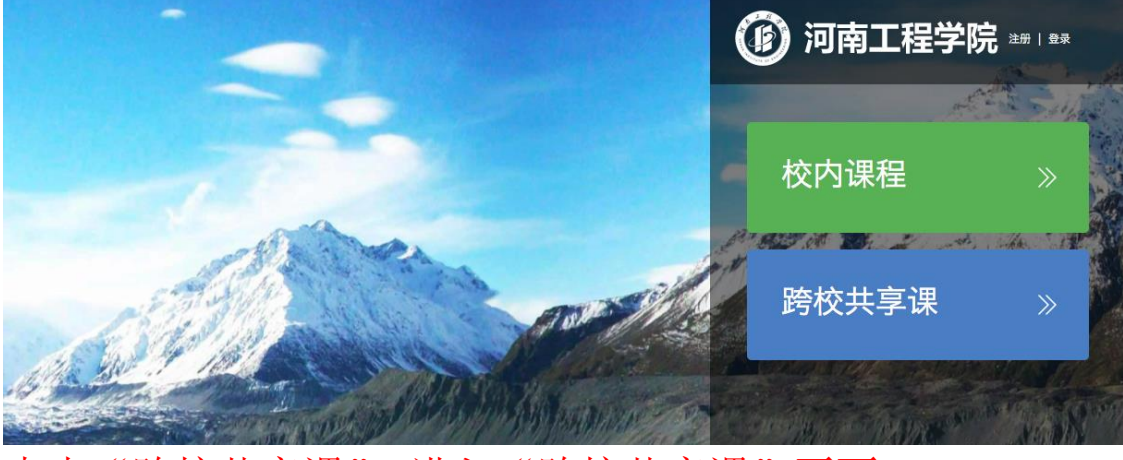

<u>点击"跨校共享课",进入"跨校共享课"页面</u> 在该页面中,通过右上角的图标,进行"注册"或者"登录"操作。

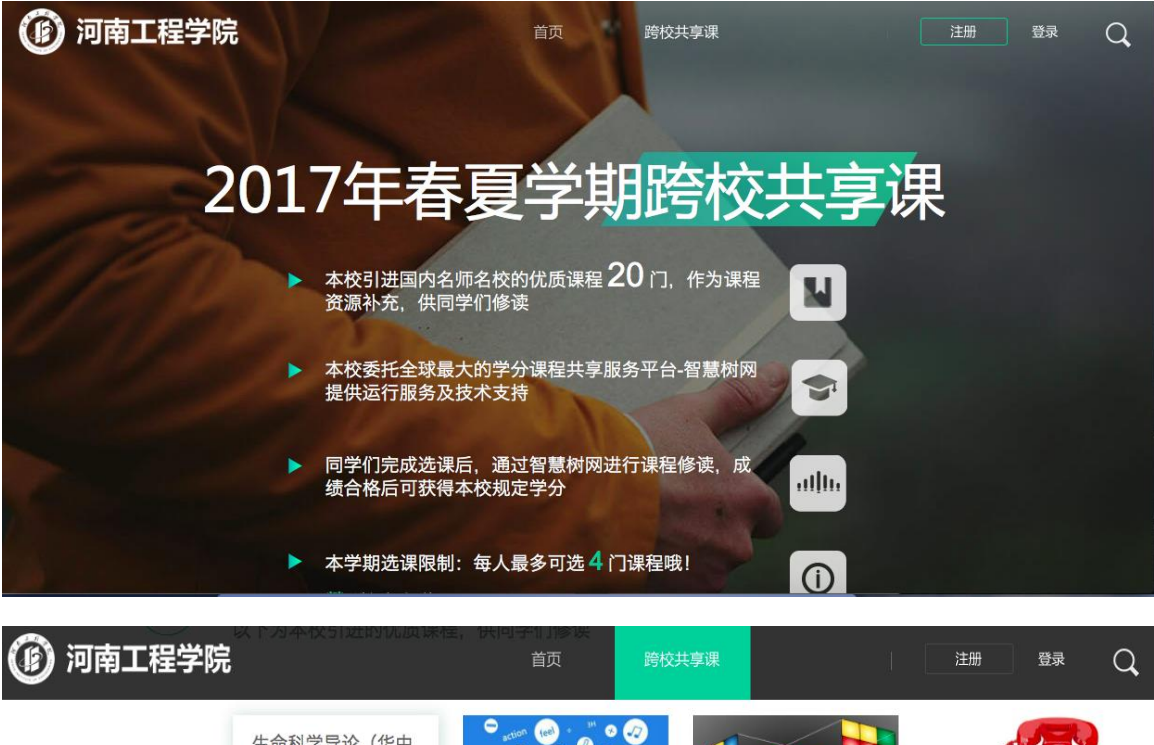

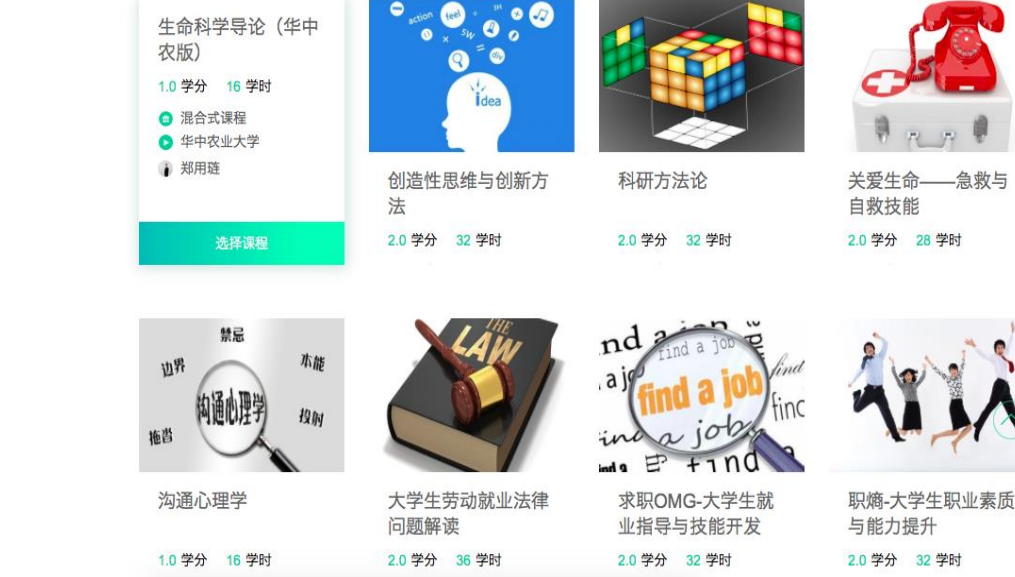

## 二、注册/登录

在选课之前需要先注册智慧树账号(注意:已有智慧树账号可直接通过"手机+ 密码"的方式登录,如果遗忘之前的密码或更换了手机号码请联系在线客服处理) 「特别提醒」:注册时请务必确认姓名、学号相关信息,信息不正确最终无法认 证学分哦!可以在智慧树"知到"app中"我的"里面核对自己注册的学号和

# **姓名。**如不正确,可以点击"在线客服"-输入"转人工"切换到人工服务进行 修改。

新用户的注册页面则如下:

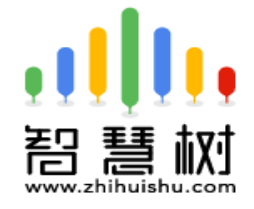

选课 之前您需要先注册智慧树 账号(已有账号可直接登录),注册 成功后即可在智慧树网或下载智慧 树APP进行视频学习、课程论坛 互动、参加见面课、作业、考试, 总成绩及格即可获得学分!

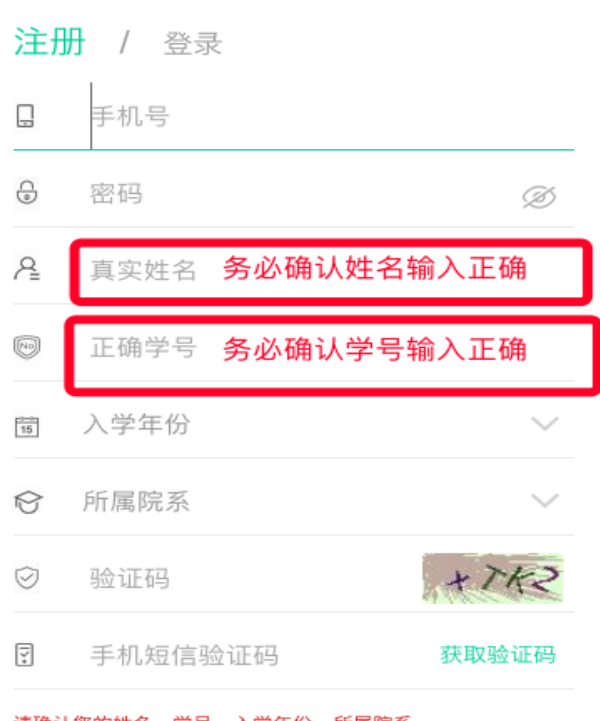

请确认您的姓名、学号、入学年份、所属院系, 信息不正确最终没有学分哦!

### 注册/登录完成后就可以开始选课了!

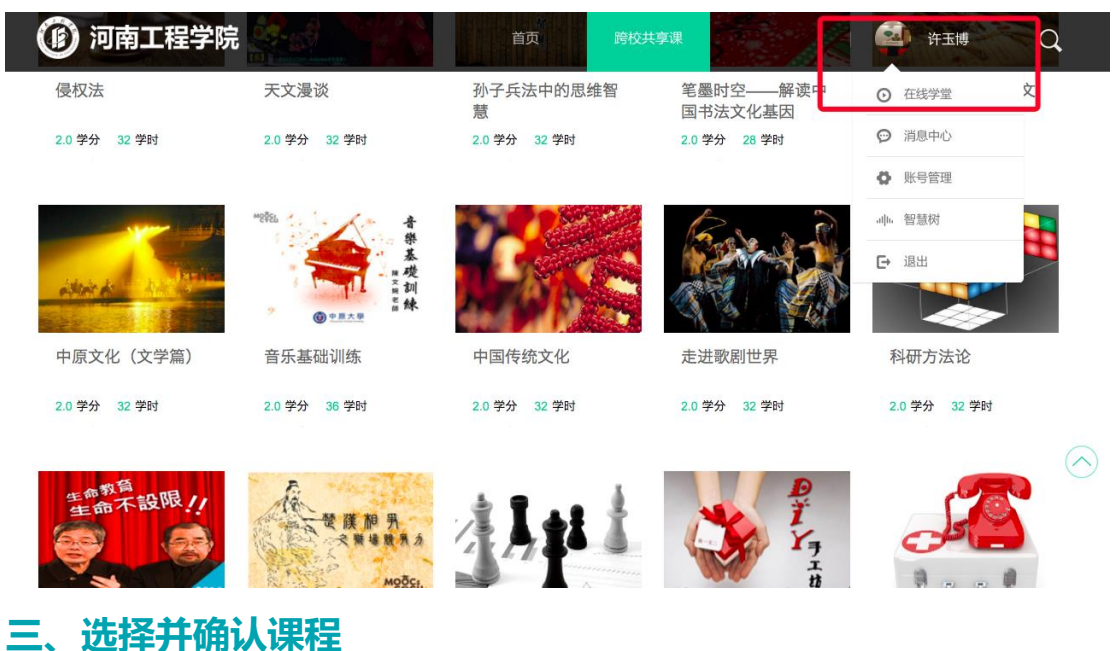

此时点击"选择课程",图标会变为红色的"已选"。点击"我的课程",可以展开"您已选的课程"清单列表,点击红色 X 可以取消课程;在清单列表的下方,会显示"还剩余 0 门课可选"(我校自由选课门数限制为 4 门)

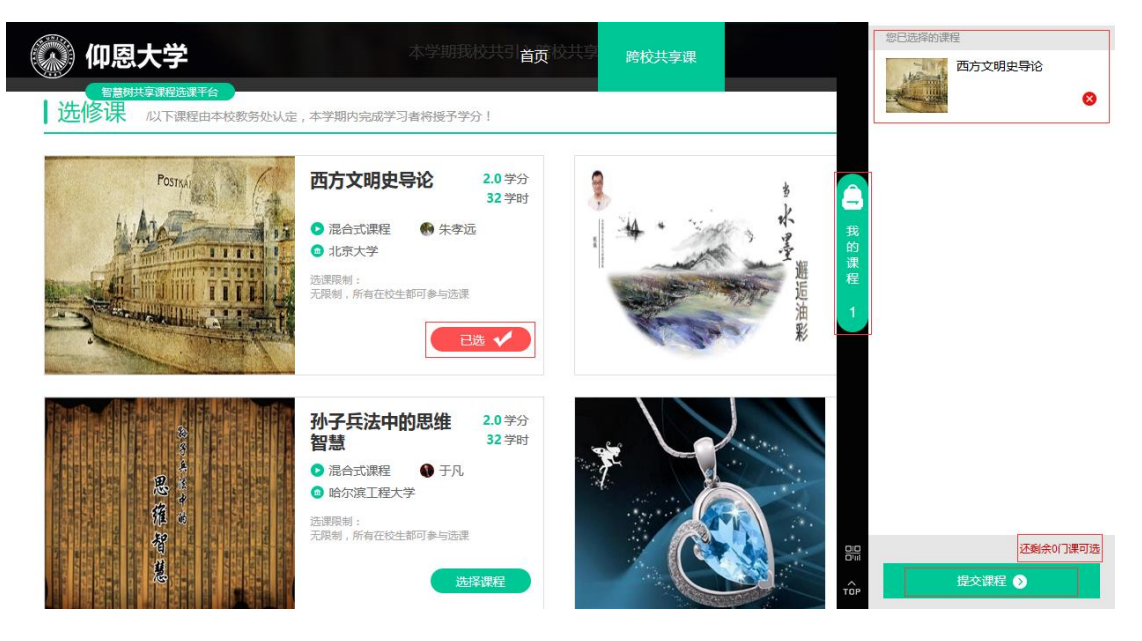

选课时请确认与自己的学院、年级等信息相符合,避免出现学完之后没有对应学 分的尴尬事儿!

点击"提交课程"后,弹出"确认课程(1门课)"窗口,请您再次对所选课程 的详细信息进行确认,确认无误后点击【确认】,恭喜您选课已完成!

# <u>[说明]</u>

遇到问题请及时联系智慧树在线客服-输入"转人工"切换到人工客服进行咨询 处理。

### 附件 4:

超星尔雅网络课程平台选课流程

请各位同学在3月9日-3月12日按如下方式完成慕课账号的注册开始进行 选课。

#### 学校域名: haue. benke. chaoxing. com

1、自主选课功能开启,学生登录个人中心点击加号,即可显示学校正在开课的 所有课程,学生选课时需注意相应的学期。

| ← → C L i.mooc.cnaoxing.com/space/index |      |
|-----------------------------------------|------|
| 陕西铁路工程职业技术学院                            |      |
|                                         | 我学的课 |
| 师晓哲 设置                                  |      |
| ◎ 理堂                                    |      |
| <b>言</b> 专题                             |      |
| 「「笔记                                    |      |
| △云盘                                     |      |
| ☺ 管理应用                                  |      |
|                                         |      |
|                                         |      |
|                                         |      |
|                                         |      |

### 点击后出现界面:

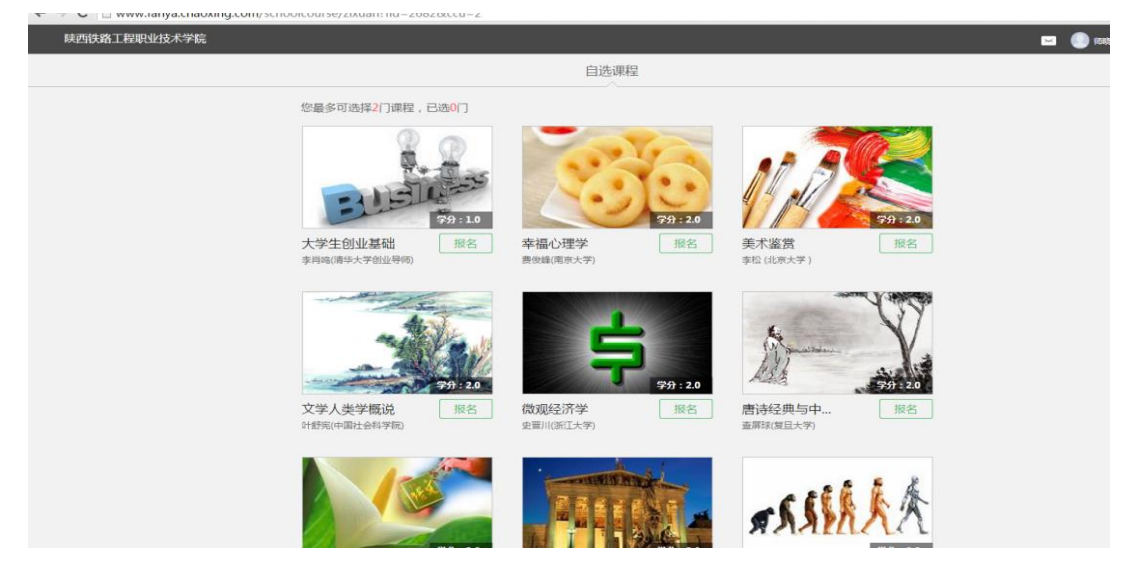

2、学生可以直接点击需要选择的课程页面的【报名】即可选课成功。

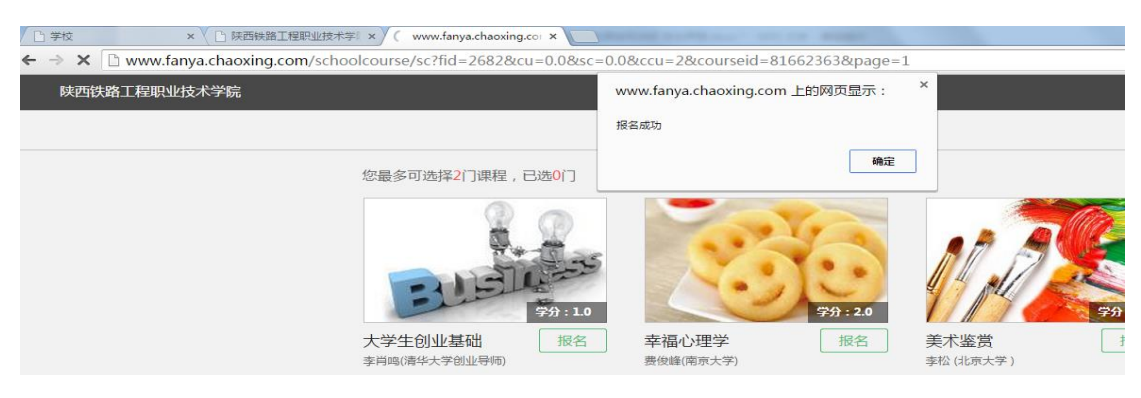

## 3、所选课程会出现在我的空间,返回点击课程图片学习即可

| 陕西铁路工程职业技术学院 |                                                     |
|--------------|-----------------------------------------------------|
| 0            | 我学的课                                                |
| 师晓哲 设置       |                                                     |
| ◎ 课堂         |                                                     |
| = 专题         |                                                     |
| ☑ 笔记         |                                                     |
| ○云盘          | 幸福心理学                                               |
| ● 管理应用       | 费俊峰<br>西班上学                                         |
|              | 南示人子 [漆加康隆]<br>默认班级<br>课程时间:2015年10月10日-2016年01月30日 |
|              |                                                     |
|              |                                                     |
|              |                                                     |

注: 在选课期间可以退选课,超过选课期间禁止退选,希望各位同学在退选 时注意时间。